## FUNDRAISER DAY

TO SUPPORT COMPETITIVE EVENTS, TRAVEL AND ONGOING FFA ACTIVITIES!

## WHAT ARE WE SELLING?

 Various smoked meats and other meat products!

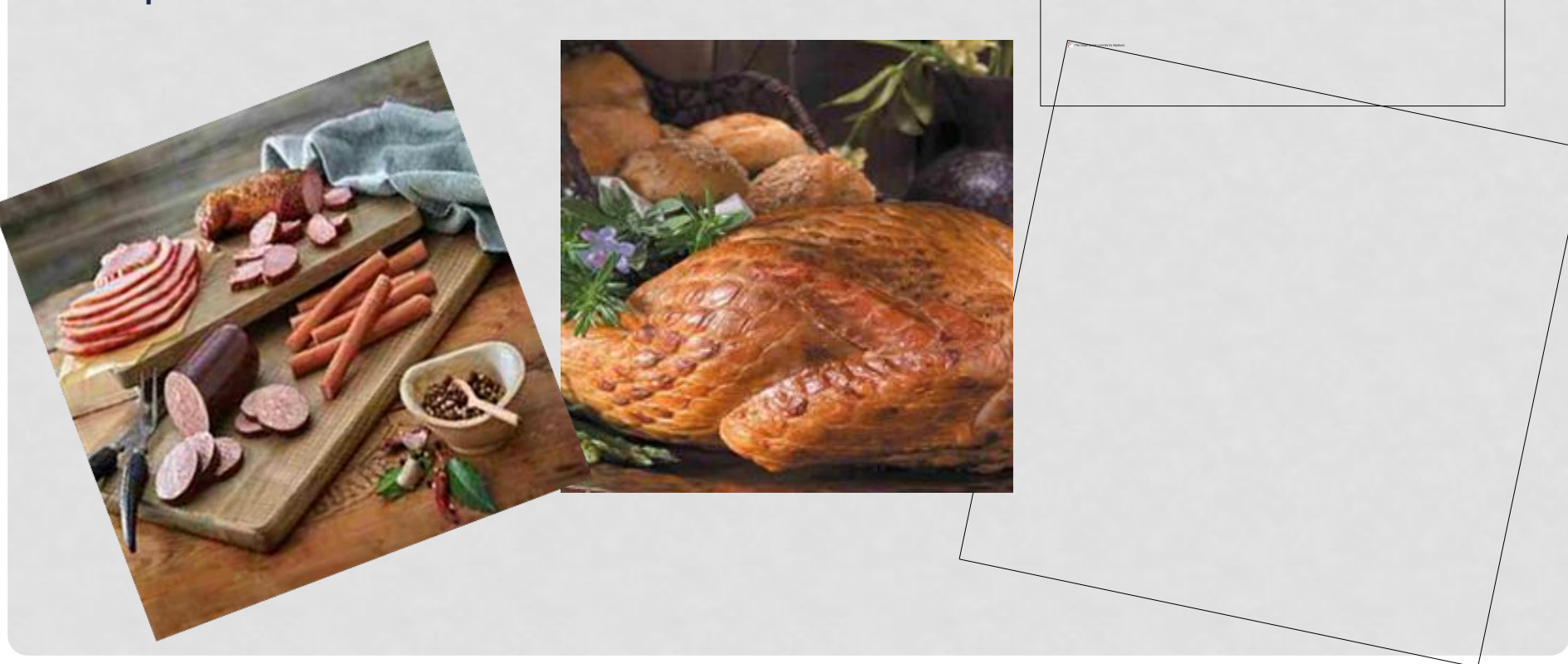

## WHAT ARE WE SELLING?

# Desserts such as cookies, cake, and cheesecake

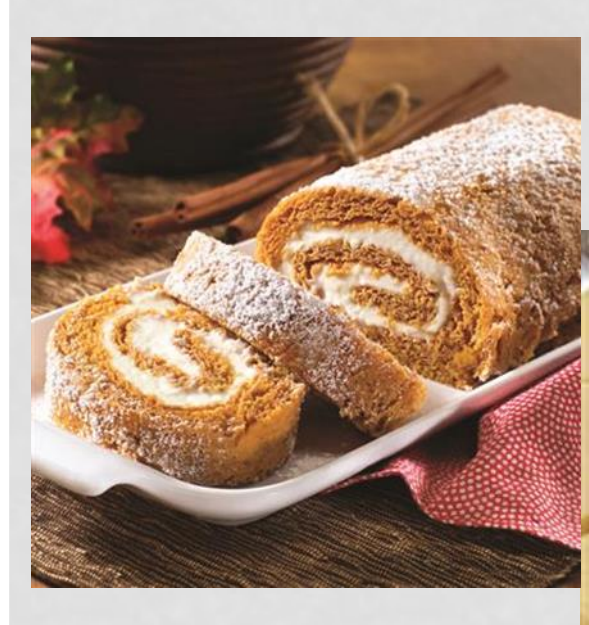

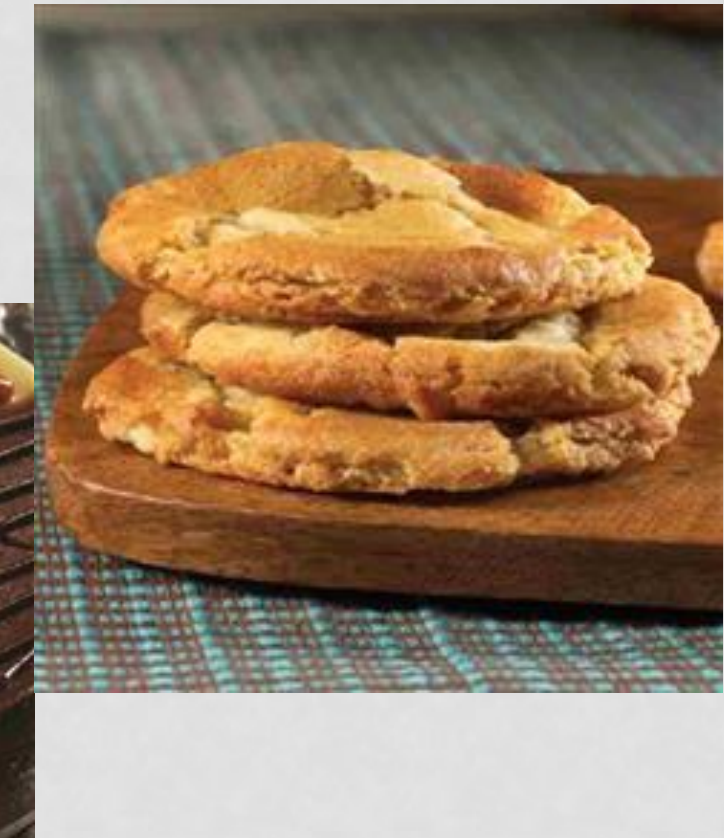

## WHAT ARE WE SELLING?

#### • Fruit – crisp and refreshing!

# WHEN DO WE SELL?

# Starts TODAY Ends October 29<sup>th</sup> (ABSOLUTELY NO LATE FORMS WILL BE TAKEN)

- \$\$\$\$\$ and orders DUE Oct. 29<sup>th</sup>
- Delivery TBD
- If someone orders straight from the Seitz website without using our link, you will not get the credit and it will cost more.

## WHY YOU SHOULD SELL

- You can earn points!!!!
  - 30 items gets you 2 letter jacket points
- You get to go to HLSR and watch a concert!!!
  - On a team?
    - All team members need to sell 20
    - If we don't have enough money and you're on a team you have to pay \$150 as a buyout to help offset travel expenses to competitions and conventions.

## WHY YOU SHOULD SELL

- 50 items = FREE PORTABLE PHONE CHARGER!
- Mystery Buyer-
  - Someone on campus
  - 1<sup>st</sup> person to ask gets a \$50 gift card!

# TYPES OF SALES

#### 1) Online

- Through the mobile site
- Through the link on our website
  - <u>https://www.seitzfundraising.com/store/fundraiser.as</u> px?ID=6B25E41C
- This is the way people can pay by credit cards. Even if paying by check or cash, they may order this way
- Highly recommended allows for less errors
- 2) Traditional Sales the brochure
  - Fill our all information and total columns

## PAYMENT OPTIONS

- Once you take someone's order go to checkout and it will give you an option of cash or credit card.
- **Cash** collect the amount and mark them paid. Get an envelope to keep your cash in. Put this in a safe pace, if it gets stolen WE will not replace it.
- Credit cards will send an email/text directly to the person and they will pay on their own (NO WORRIES ON YOUR PART)! If they do not have an email, they cannot pay with a credit card.

#### WHAT IF CREDIT CARDS SALES ARE NOT PAID?

- There will be a text sent to them with a link prior to the close of the sale that will tell them they must pay by that date or their order will be deleted.
- If they never pay their order will not be added to the school order and you will not get credit for their items.

## **INSTRUCTIONS FOR ONLINE SALES**

- 1. Take out your phone go to <u>m.SeitzFundraising.com</u>
- 2. Click 'add to homescreen'
- 3. Scroll to bottom and click 'Enter Chapter Access Code
- 4. Enter "TX1544"
- 5. Fill out your information and a GOOD email address
- 6. It will then give you a personal access code.
- 7. Screenshot that just in case.
- 8. Start selling (all information for each customer must be filled out).

#### Step 1: open internet browser and go to: <u>M.SEITZFUNDRAISING.COM</u>

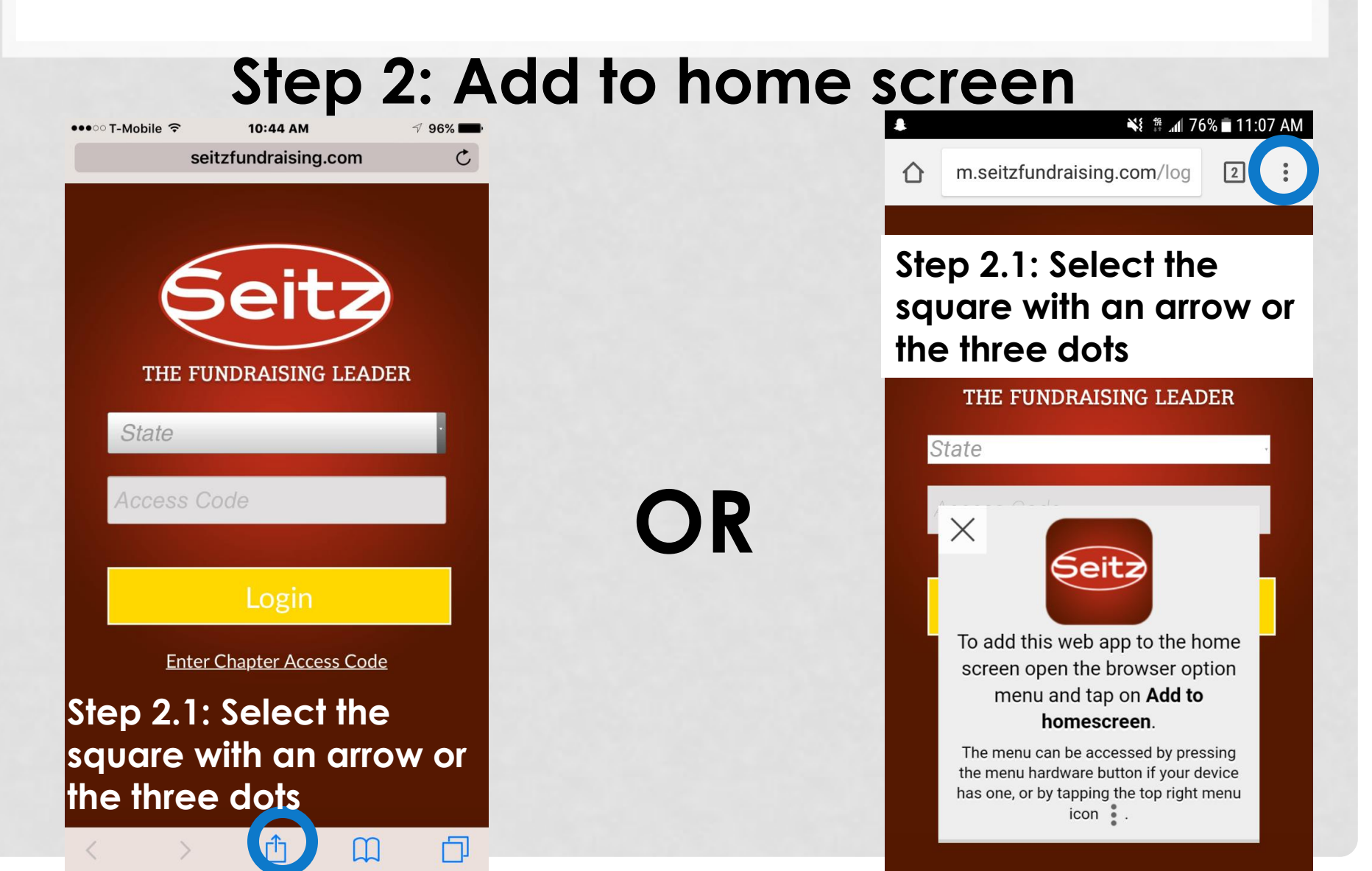

## Step 3: Click "ENTER CHAPTER ACCESS CODE"

This is the log in page after your account is set up!

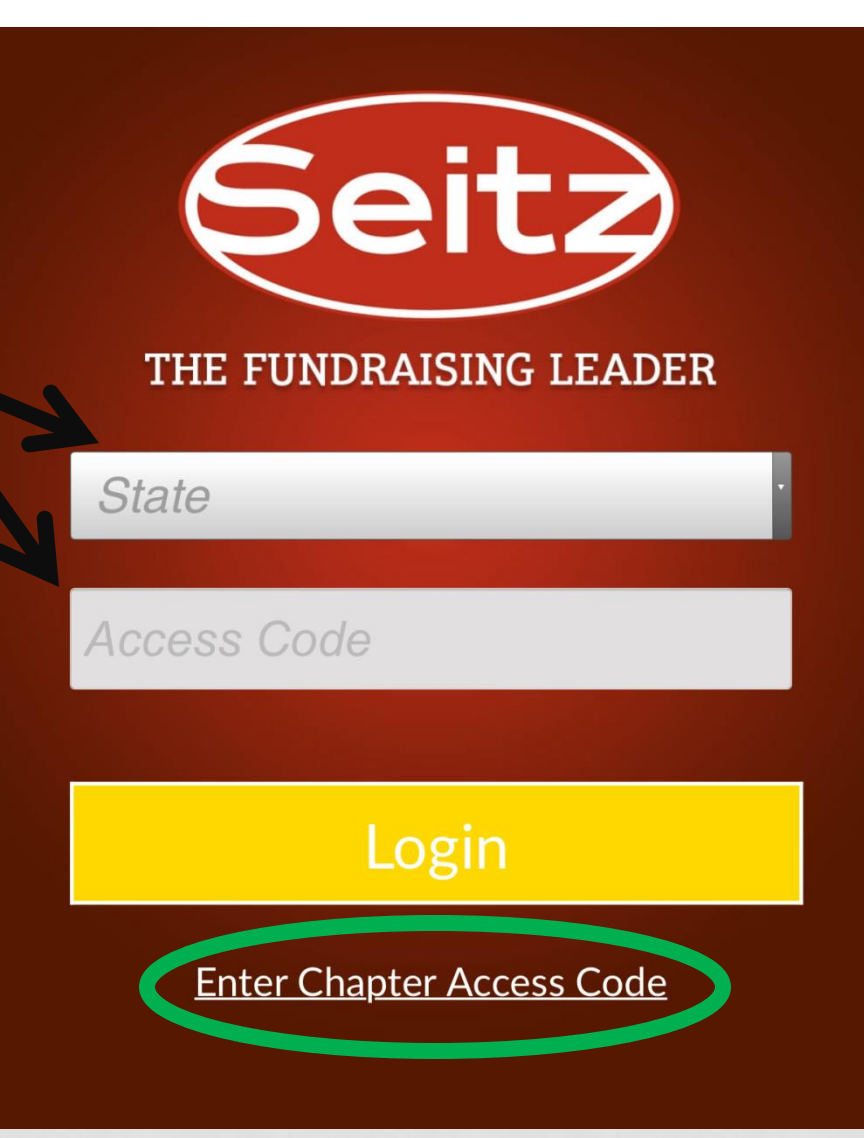

#### Step 4: Enter Access Code: TX1544 Step 5: Click "Login" STEP 4 STEP 5

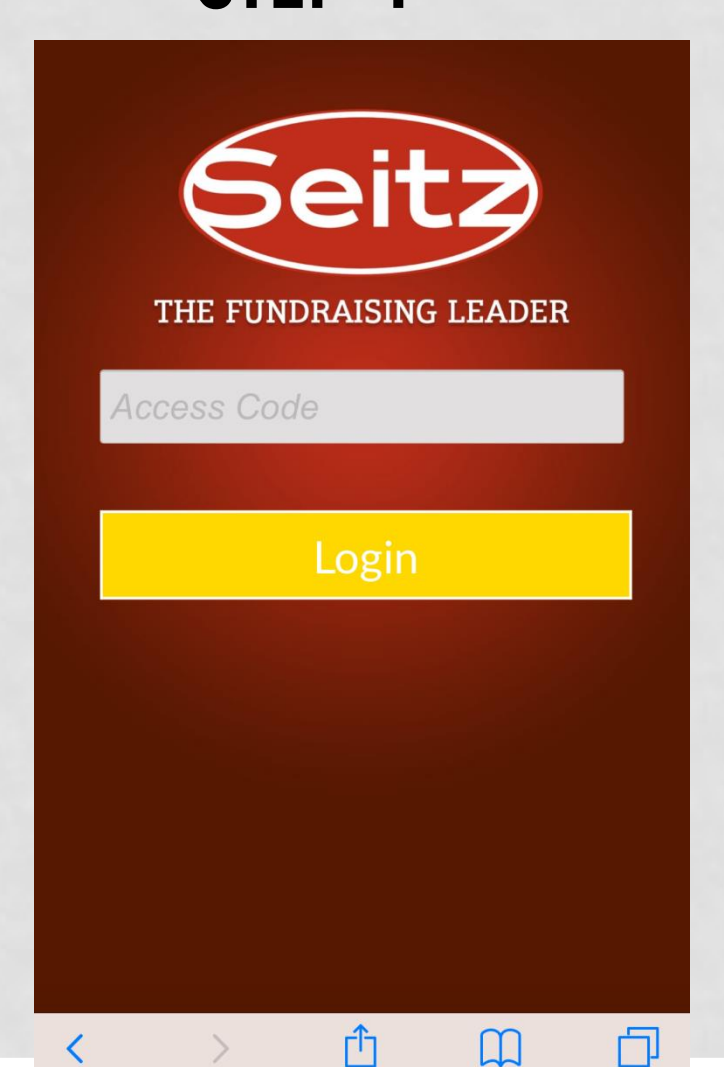

| Seit2<br>THE FUNDRAISING LEADER |  |  |  |  |  |  |
|---------------------------------|--|--|--|--|--|--|
| TX1544                          |  |  |  |  |  |  |
|                                 |  |  |  |  |  |  |
| Login                           |  |  |  |  |  |  |
|                                 |  |  |  |  |  |  |
| ∧ ∨ Done                        |  |  |  |  |  |  |
| qwertyuiop                      |  |  |  |  |  |  |
| asdfghjkl                       |  |  |  |  |  |  |
|                                 |  |  |  |  |  |  |
| 123 😂 处 space Go                |  |  |  |  |  |  |

#### Step 6: Enter your information \*Make sure you enter an e-mail address you check!

••••• T-Mobile 🤶 10:45 AM 7 96% 7 96% 📩 ●●●○ T-Mobile ᅙ 10:45 AM seitzfundraising.com C seitzfundraising.com C THE FUNDRAISING LEADER THE FUNDRAISING LEADER This should only be used for creating your own This should only be used for creating your own STUDENT account. STUDENT account. Theresa Farthing Step 7:, theresa.lucas@ymail.com Click Grad Year Grad Year **"CREATE** ACCOUNT" ΓĴ < m Ы < Γ<sup>1</sup> m

#### Step 8: TAKE A SCREEN SHOT OF THIS!!!!!!!!

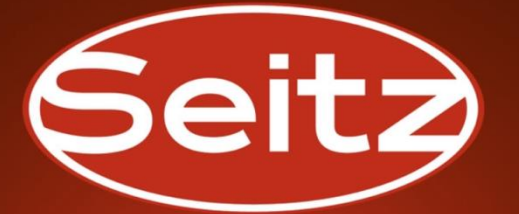

THE FUNDRAISING LEADER

Welcome Theresa Farthing TOMBALL MFMORIAL H S FFA Access Code: EEEF1CEF

**Open Fundraisers:** 

Meat, Cookie and Fruit without Large Boxes

Log Out

ŕĥ

<

m

Remember this is the first screen we were brought to! YOUR access code that you are taking a screen shot of is what you enter here when you are selling.

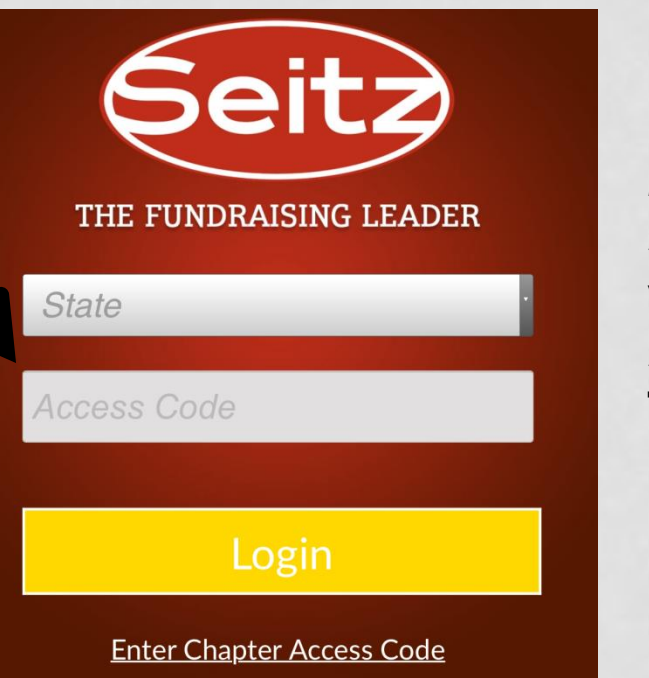

Make sure you select TEXAS

#### When you login to sell: You will see the items that are in your flyer. To make a sell select the item and add to cart

#### Meat, Cookie and Fruit without Щ0 Back Large Boxes

Chapter Fundraising Goal: \$0.00 of \$30,000.00

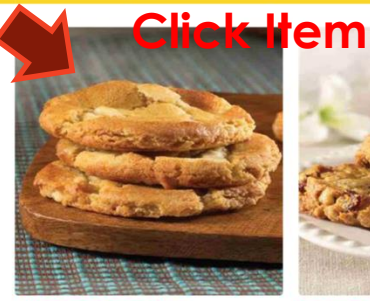

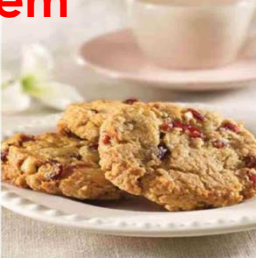

White Chocolate Macadamia Nut Cookies 1.3 oz each, 36 Cookies Per Box

**Cranberry Crunch** Cookies 1.3 oz each, 36 Cookies Per Box

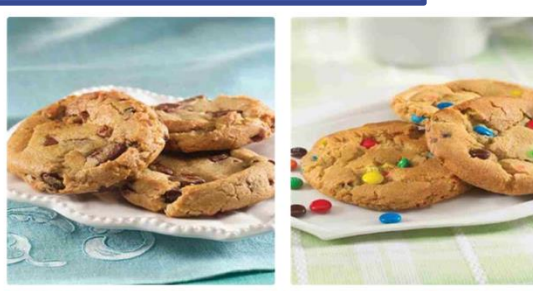

Chocolate Pecan Cookies Sugar Cookies With M&M

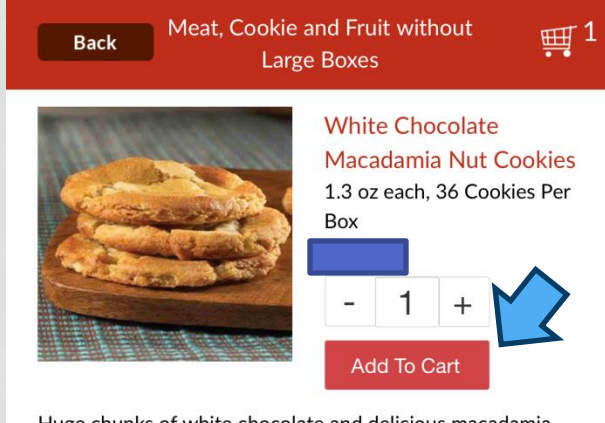

Huge chunks of white chocolate and delicious macadamia nuts.

#### Ingredients

All purpose enriched wheat flour (flour, niacin, reduced iron, thiamine, mononitrate, riboflavin, folic acid), sugar, white confectioners wafers (sugar, fractioned palm kernel oil and hydrogenated palm oil, non-fat dry milk, glycerol-lacto esters of fatty acids [with citric acid to protect flavor] soya lecithin [an emulsifier], salt vanillin [an aritificial flavor] vegetable margarine (palm oil, water, salt, mono- and diglycerides, artificial flavor, annatto [for color], calcium disodium EDTA [a preservative], vitamin A palmitate), eggs, macadamias, soy flour, molasses, baking soda, lecithin, mono- and diglycerides, natural and artificial vanilla flavor, cellulose fiber.

#### Allergy Information

This product DOES NOT contain MSG. This product IS NOT gluten-free. This product DOES contain EGG, NUT, and SOY

Click the amount that your customer would like to purchase then click "add to cart"

#### This is what the cart will look like:

| ••०० T-Mobile 훅   | 10:48 AM             | 🗸 96% 페 -   |                |                     |               |
|-------------------|----------------------|-------------|----------------|---------------------|---------------|
| sei               | tzfundraising.com    | C           | Make sure to   | this                | scr           |
| Keep Shopping     | Shopping Cart        | ∰1          | click          | Back                | Checko        |
| 1 Items: \$16.00  |                      | Checkout    | "CHECKOUT"     | Order Total         |               |
|                   | White Chocolate I    | Macadamia   | CHECKOUI       | Please enter the cu | istomer conta |
|                   | 1.3 oz each, 36 Cook | ies Per Box |                | First Name*         |               |
|                   | - 1 +                | Renove      | Vou must optor | Last Name*          |               |
|                   |                      |             |                | Address*            |               |
| Order Total       |                      | \$16.00     | all of their   | City*               |               |
|                   |                      |             | information    | state*              | -             |
| Keep Shopping     | СНЕСКС               |             | (may want them | Zip Code*           |               |
|                   |                      |             | to do this)    | Email*              |               |
|                   |                      |             |                | Cell Phone*         |               |
|                   |                      |             |                |                     |               |
|                   |                      |             |                | Choose Pay          | ment Type     |
|                   | <b>^</b> ~           |             |                | Cash                | Check         |
| $\langle \rangle$ |                      | 1 🗋         |                | Cash                |               |

When you Click "CHECK OUT" you will be brought to een:

| Back        | Checkout | ₩1      |
|-------------|----------|---------|
| Order Total |          | \$16.00 |

ct information below.

|   | First Name* |   |
|---|-------------|---|
|   | Last Name*  |   |
|   | Address*    |   |
|   | City*       |   |
|   | state*      | - |
| ٦ | Zip Code*   |   |
|   | Email*      |   |
|   | Cell Phone* |   |
|   |             |   |

to Submit Order

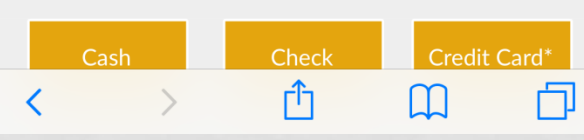

#### TRADITIONAL SALES-MEAT & DESSERT

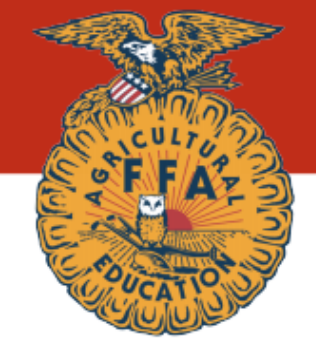

#### STUDENT SELLING PRICE SHEET $\ensuremath{\mathbb{T}} x$

Please Make Checks Payable To:

#### **Tomball Memorial FFA**

Appreciates Your Support In Our Fundraising Effort

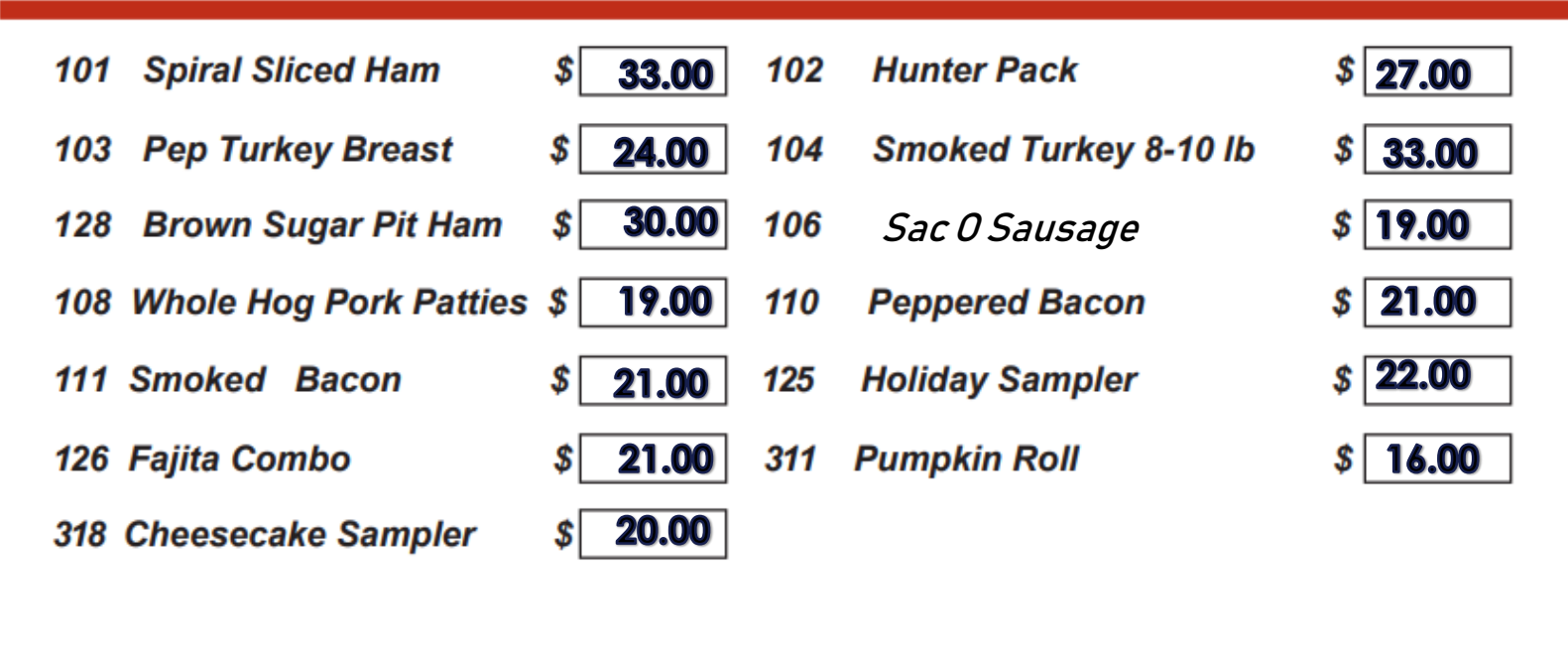

XXX Gourmet Cookies

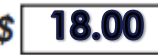

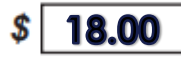

## TRADITIONAL SALES-FRUIT

#### STUDENT SELLING PRICE SHEET 008

Please Make Checks Payable To:

#### **Tomball Memorial FFA**

| 201 | Gift Fruit Basket    | \$ 26.00 | 202        | Anjou Pears          | <b>\$ 24.00</b> |
|-----|----------------------|----------|------------|----------------------|-----------------|
|     |                      |          | 204        | Texas Navel Oranges  | \$ 25.00        |
| 205 | Texas Red Grapefruit | \$ 24.00 | 206        | Mixed Fruit Pack     | \$ 21.00        |
| 208 | Cheese & Sausage     | \$ 25.00 | <b>209</b> | Lil Gems Clementines | <b>\$</b> 17.00 |
|     |                      | \$       | 227        | Apple Combo Pack     | \$ 50.00        |